## Autopay With Jewelers Mutual

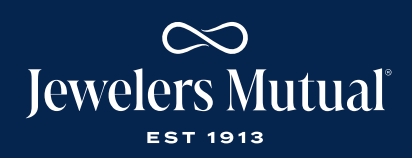

## HOW TO ADD TO AN EXISTING POLICY:

- Search the policy and open the policy details page
- 2. Click on Make a Payment
- 3. Then click on Autopay
- Select the policy you want on Autopay and click **Continue**
- Select the payment method
- Once you click Confirm Autopay, you are done

LOG IN

| zing                                                                       |                                                      |                             |                                     |                          |                       |                |                   |                      |                       |                             | G. HELPDESK -                | PRO           |
|----------------------------------------------------------------------------|------------------------------------------------------|-----------------------------|-------------------------------------|--------------------------|-----------------------|----------------|-------------------|----------------------|-----------------------|-----------------------------|------------------------------|---------------|
| 교 Dashboard<br>중 Saved Quotes<br>quick Actions<br>약 Get a Quote            | Policy Search Result<br>Search Results for *Jewelers | ts<br>s"                    |                                     |                          |                       |                |                   |                      |                       |                             |                              | Search        |
| минае<br>Recently Submitted<br>Pending Cancellation<br>State Lost Business | Account Number 个<br>3002456642                       | Policy ID<br>24-<br>2035955 | Product Type<br>Personal<br>Jewelry | First Name 个<br>Jewelers | Last Name 🛧<br>Mutual | City<br>Neenah | Work Order Number | State ↑<br>Wisconsin | Status<br>In<br>Force | Effective Date ↑ 03/27/2025 | Expiration Date ↑ 03/27/2026 | Annı<br>\$100 |
| ) JM Support<br>J JM Support<br>J FAQ<br>Agent Knowledge Base              | Viewing 1 - 1 of 1                                   |                             |                                     |                          |                       |                |                   |                      |                       |                             |                              |               |

2

1

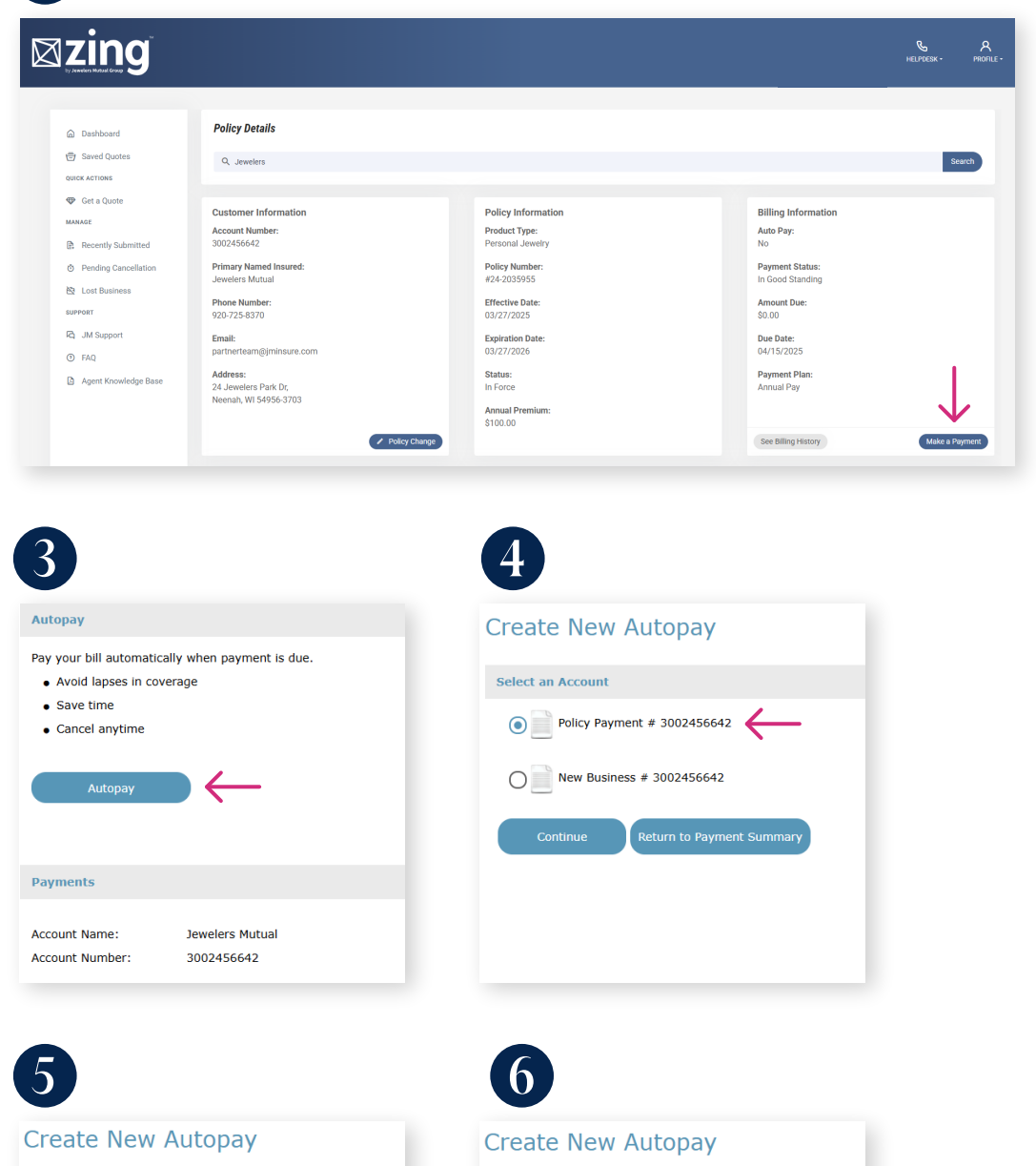

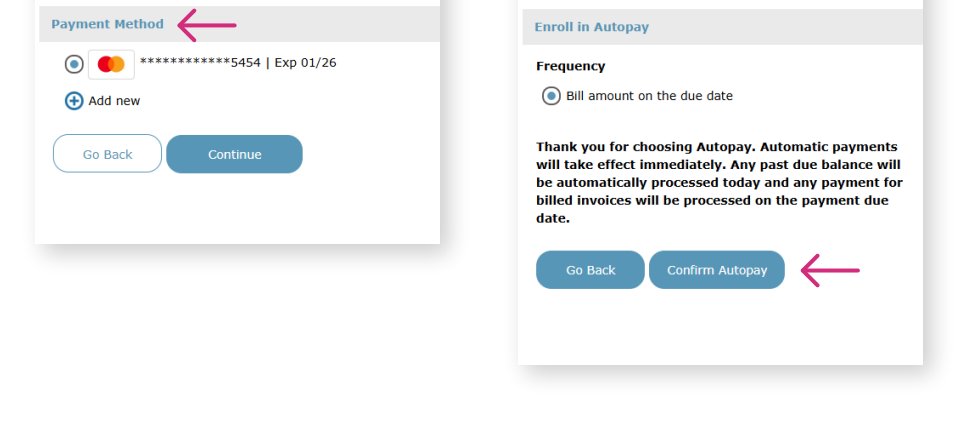

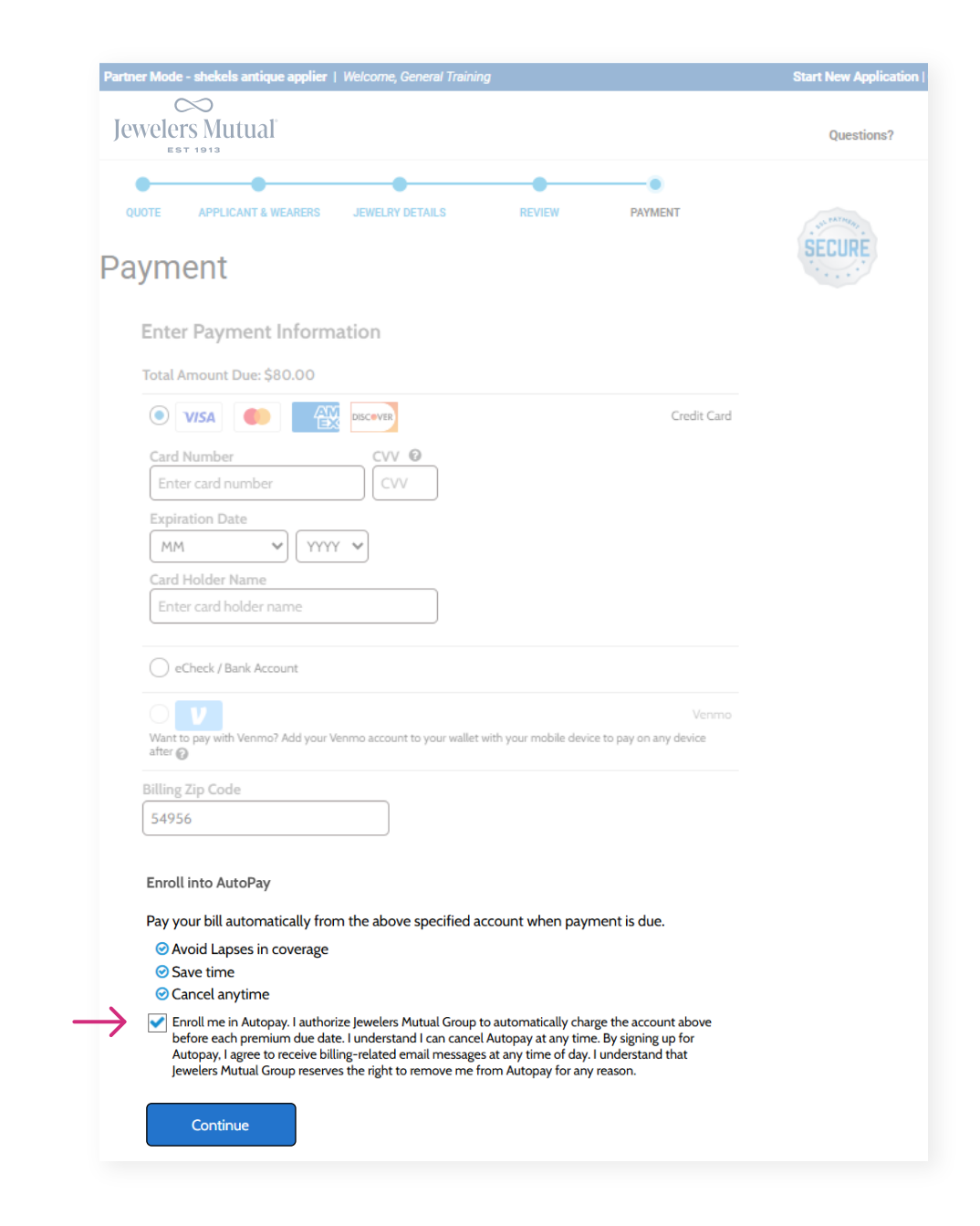

## HOW TO ADD FOR A NEW CUSTOMER:

To enroll your new customer in Autopay, **check the box** on the bottom of the payment page

LOG IN